## ステップ2.予約する (つづき)

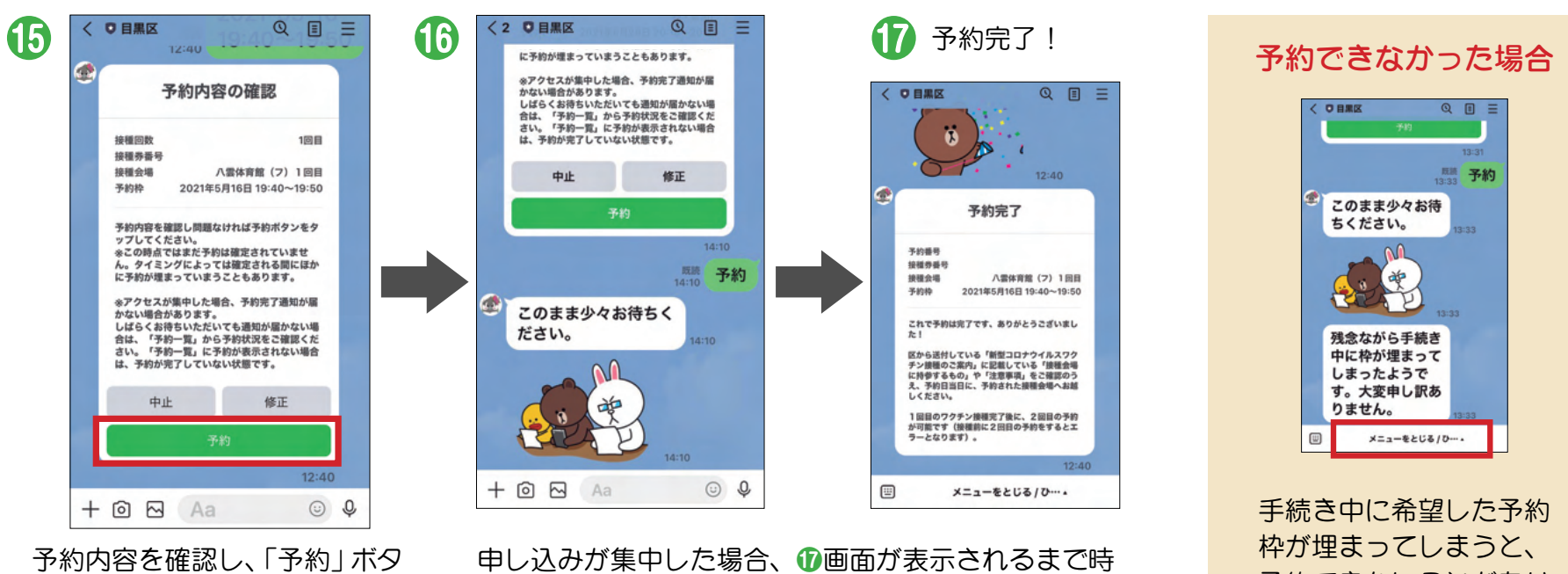

ンを押します。 ※修正したい場合は「修正」ボタンを押し、<sup>①</sup>からやり直します 申し込みが集中した場合、 **①**画面が表示されるまで時間がかかることがあります。しばらく待っても表示されない場合は、「予約一覧」から予約状況をご確認ください(予約状況の確認方法は下をご覧ください)。

手続き中に希望した予約 枠が埋まってしまうと、 予約できないことがあり ます。改めて2面の①か ら手続きをお願いします。

## こんなときは

●予約を確認したい・キャンセルしたい

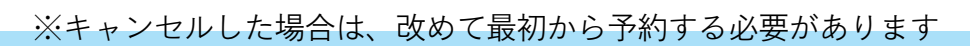

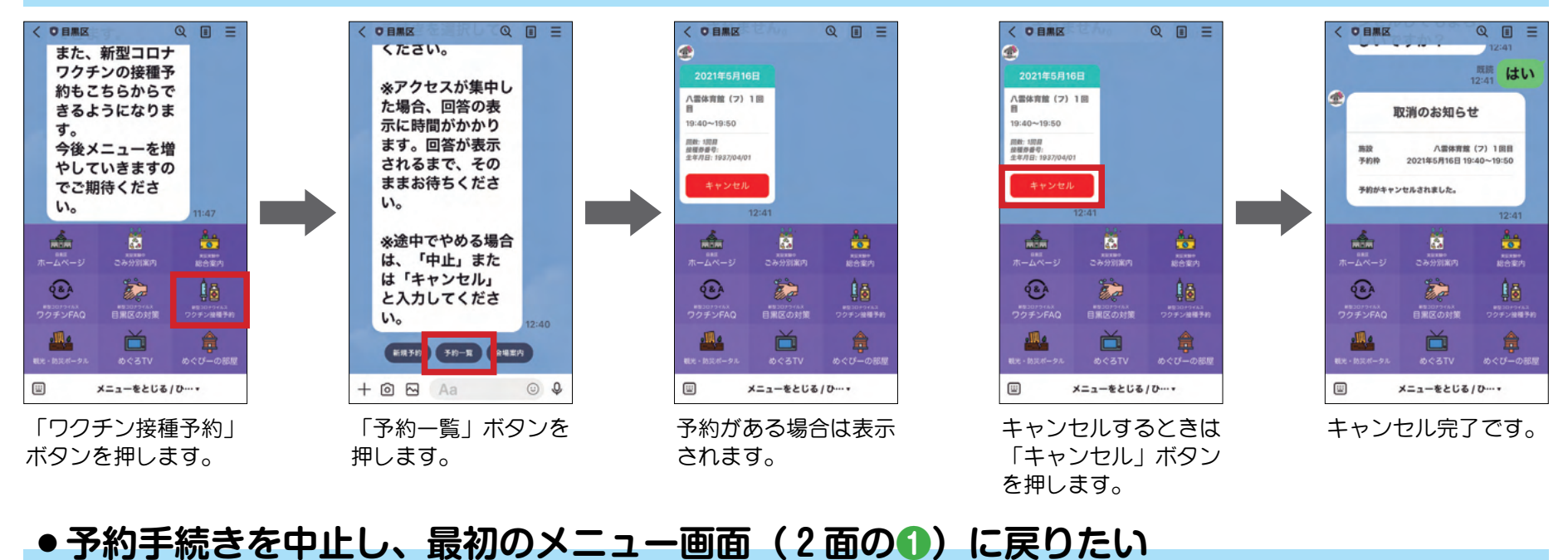

## 0 日黒区 Q る場合は「2回 は、「中止」また は「キャンセル」 示に時間がかかり 目」を選択してく は「キャンセル」 ※接種歴がない場合 と入力してくださ ます。回答が表示 ださい。 と入力してくださ は「1回目」、あ されるまで、その 610 610 る場合は「2回 ままお待ちくださ 既読 中止 <sup>既読</sup> 中止 目」を選択してく 610 照聽 新規予約 承知しました。で ださい。 承知しました。で ※途中でやめる場合 は手続きを中止し 何回目の接種予約 は手続きを中止し 前の項目を修正する 1回目 2回目 ます。 「中止」また は、 をしますか? ます。 は「キャンセル」 ッセージを入力 ③ 🗣 中止 > ► ≡ 🖸 🖂 🗛 0.0 と入力してくださ ※接種歴がない場合 610 は「1回目」、あ L して する します を る場合は「2回 <sup>成時</sup> 中止 あ か t あ か さ $\rightarrow$ あ か さ $\otimes$ 目」を選択してく 承知しました。で ださい。 te 5 な は 空白 5 た な は 空白 5 ta は 空白 た は手続きを中止し 前の項目を修正する 1回日 2回日 ます。 や ABC ABC ま 5 ABC ま や 5 ま や 5 改行 改行 改行 0 . ---.?! \*\* .?! ---.?! + 🖻 🖪 Þ 4 Þ わ メニューをとじる/ひ…. Aa . 6

文字入力スペースを押 します。

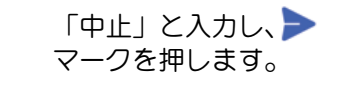

「≡」マークを押しま す。 「メニュー」ボタンを 押すと最初の画面に戻 ります。

接種会場の開設状況によって予約受付時期が異なります。 接種会場の最新状況は、ホームページ(右コード)をご確認ください。
2回目の接種予約は、1回目の接種完了後からできるようになります。
2回目の接種は、1回目の接種日から3週間後以降の日付が選択できます。
2回目の予約枠は、1回目の接種対象者全員が接種できるよう確保しています。
接種当日は、本人確認書類(健康保険証、運転免許証、マイナンバーカードなど)・接種券・事前に記入した予診票を持って、予約した時間に会場へお越しください。予約時間より早く来ていただいても会場へ入れませんのでご注意ください。

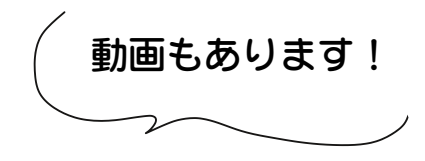

予約方法は、「めぐろTV」
 (目黒区公式YouTubeチャン
 ネル)内で、動画
 でもご覧になれま
 す。

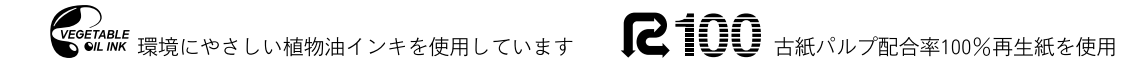